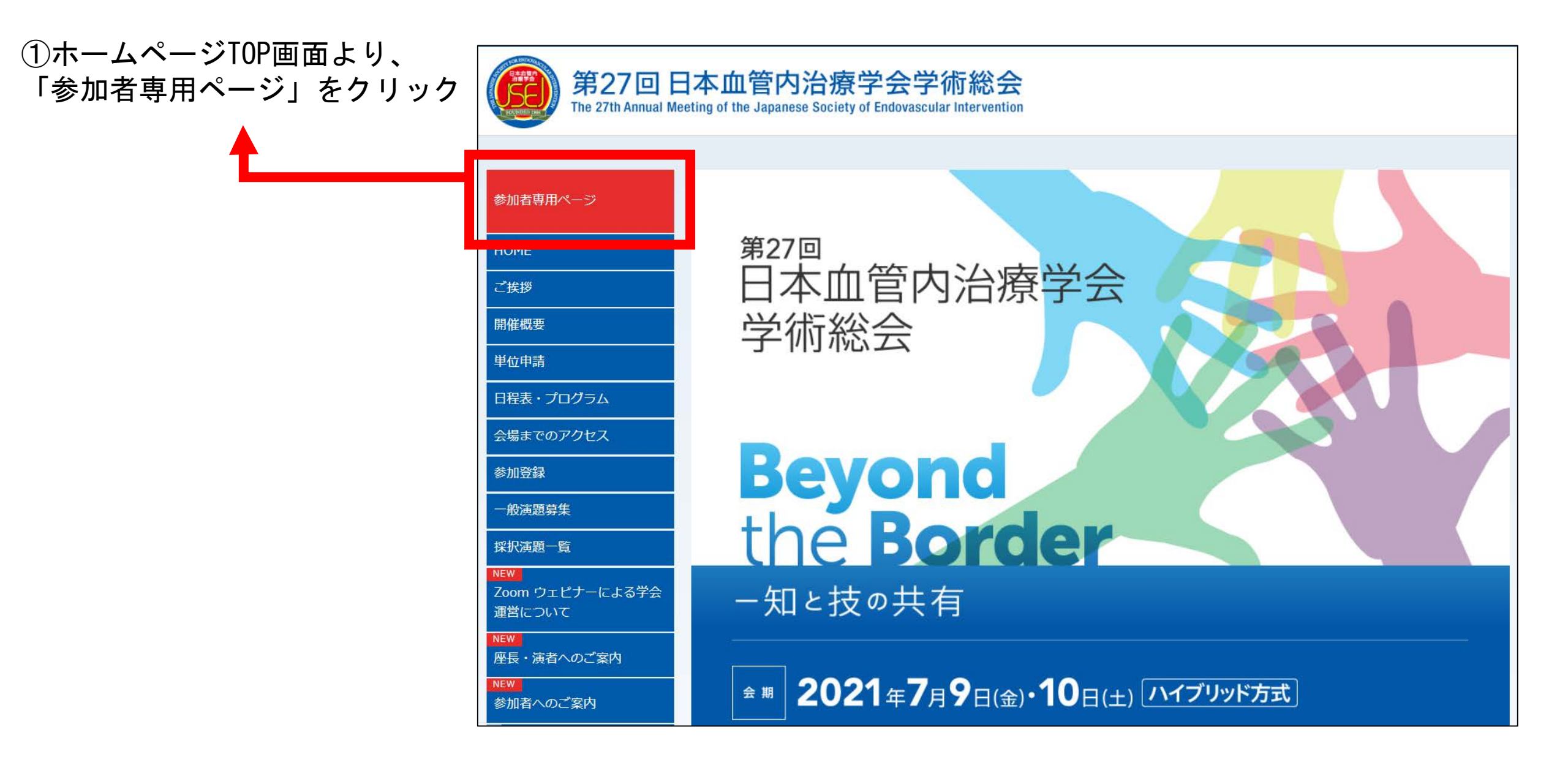

## ②ID、パスワードを入力 参加登録の自動返信メールまたは 事前に運営す

参加登録の自動返信メールまたは、事前に運営事務局からご案内しております。 ご不明な場合は、<u>27jsei-reg@n-practice.co.jp</u>までご連絡ください。

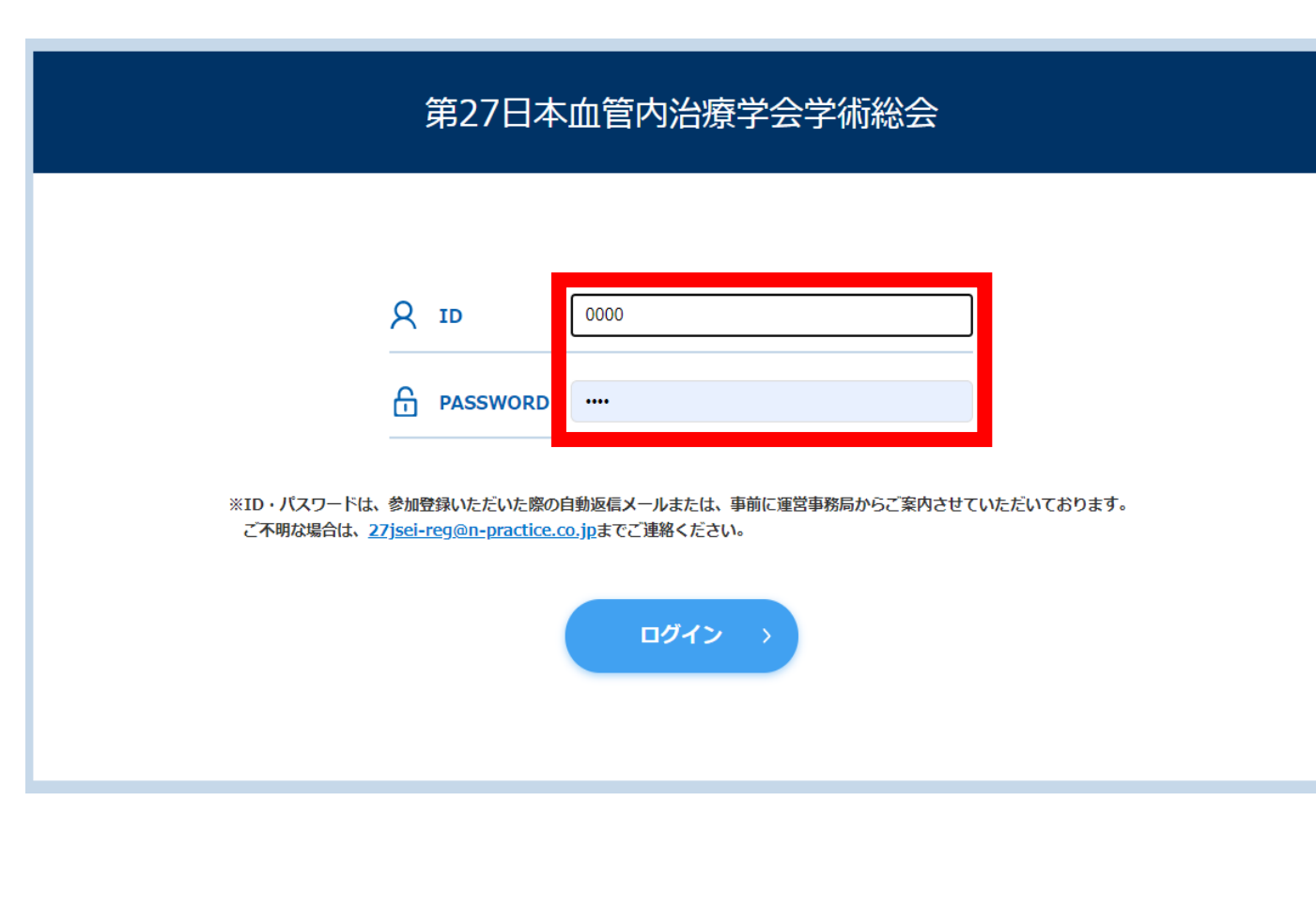

## ③ご参加される日程・会場をクリック

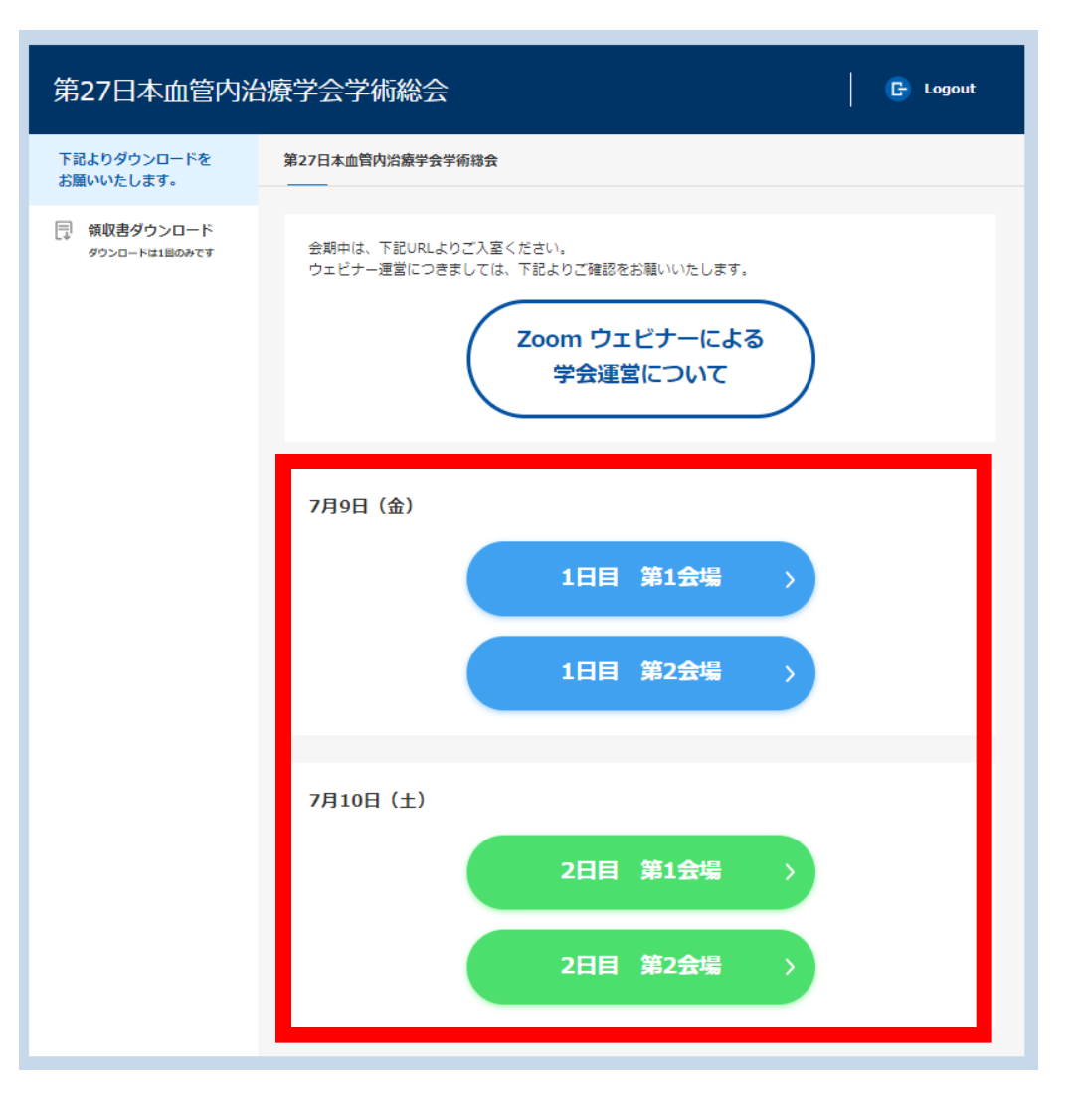

## ④名前表示、メールアドレス、ご所属機関を入力後に「登録」をクリック

| ウ<br>トピック 第27回日本血管内治療学会学術総会【1<br>説明 第27回日本血管内治療学会学術総会【1<br>第1会場<br>時刻 2021年7月9日 09:00 AM 大阪、札幌、3                                                                                            | マエビナー登録<br>1日目) 第1会場<br>1日目)                                            | 【注意事項】<br>ご参加される日程、会場ごとに都度ご登録が必須となります。<br>※ Zoom の仕様上、「名、姓」の順に表示されます。<br>ご登録される際は、「姓、名」の本来の順番でご入力ください。<br>〇血管 太郎                 |
|----------------------------------------------------------------------------------------------------|-------------------------------------------------------------------------|----------------------------------------------------------------------------------------------------|
| 名・<br>※ 血管<br>メールアドレス・<br>27jsei-secretariat@n-practice.co.jp<br>ご所属施設・<br>第27回日本血管内治療学会学術総会<br>Information y per rovide when registering will be share with their Terr and Privacy Policy. | ・必須請<br>姓・<br>大印<br>メールアドレスを再入力・<br>27jsei-secretariat@n-practice.co.jp | <ul> <li>× 太郎 血官 (表記順を正しくお願いします)</li> <li>× Kekkan Taro(英語表記ではなく、漢字でお願いします)</li> <li>× Tarochan (ハンドルネーム、ニックネームは不可です)</li> </ul> |

## ⑤視聴者専用ページの左側にある「領収書ダウンロード」をクリック

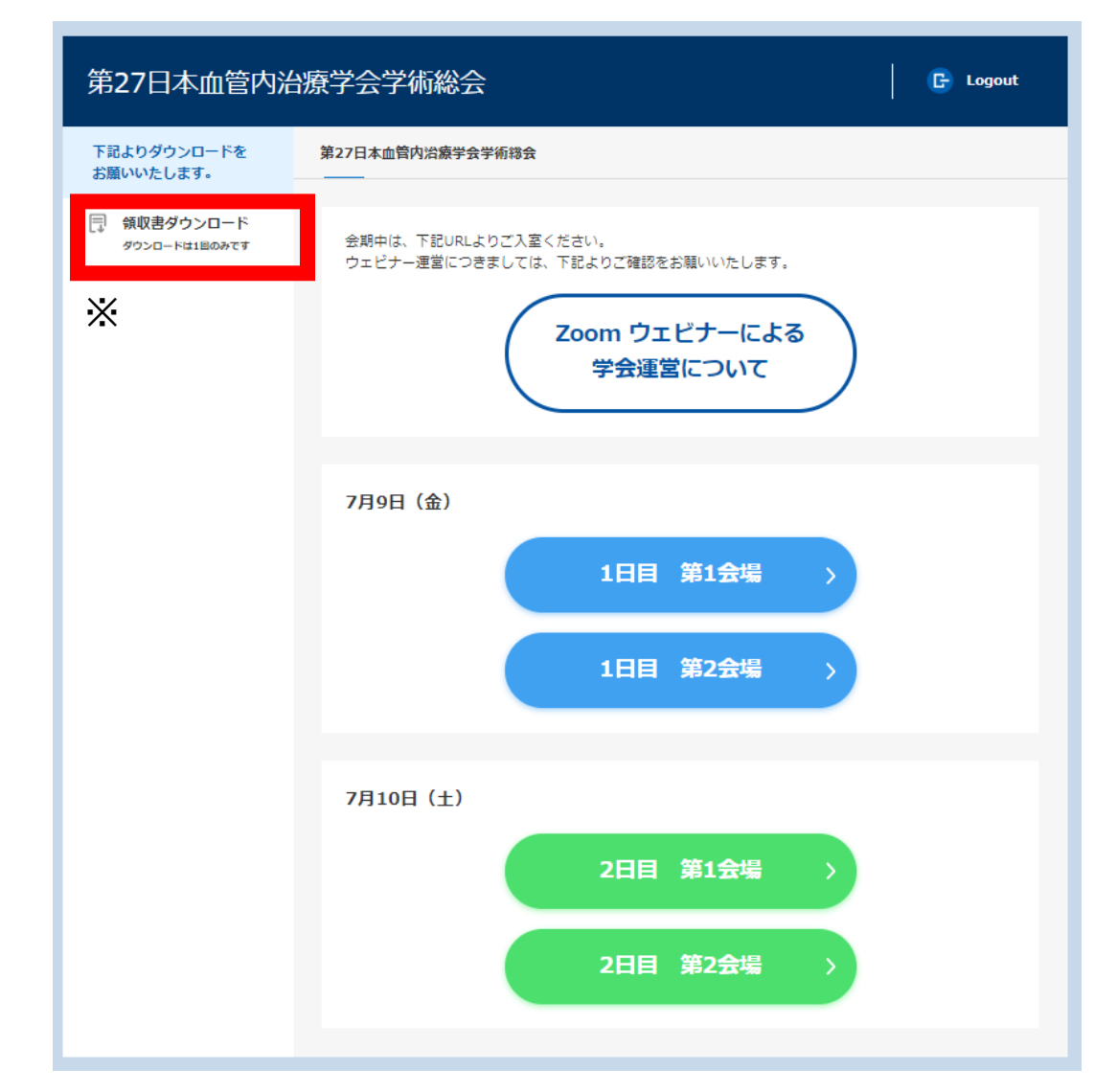

【注意事項】 領収書は、1回のみダウンロードが可能です。 再発行をご希望の場合は、運営事務局までご連絡ください。

※参加証明証は、7月11日(日)9:00以降に表示されます

お問い合わせ先 ▶▶ 27jsei-reg@n-practice.co.jp